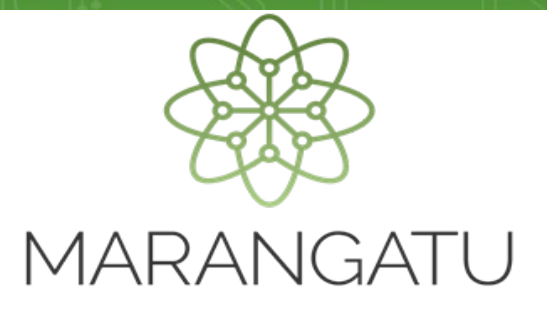

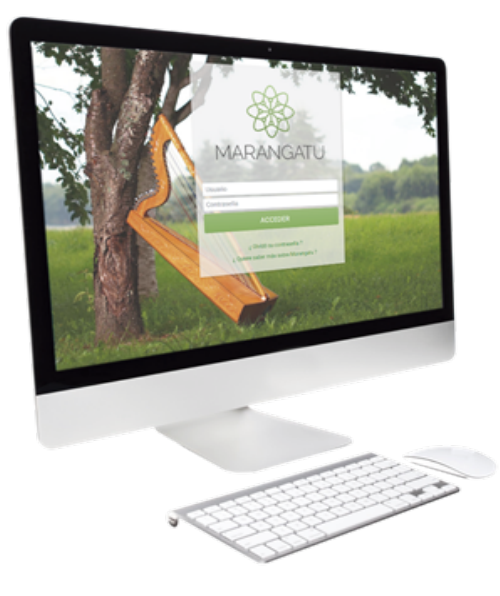

### Descargo de Avisos de Inconsistencias

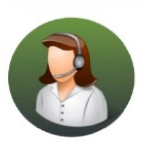

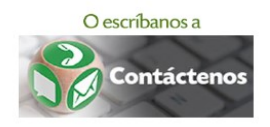

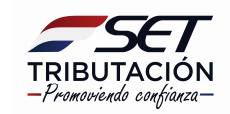

• Paso 1 - Ingrese al Sistema de Gestión Tributaria Marangatu con su Usuario y Clave de acceso.

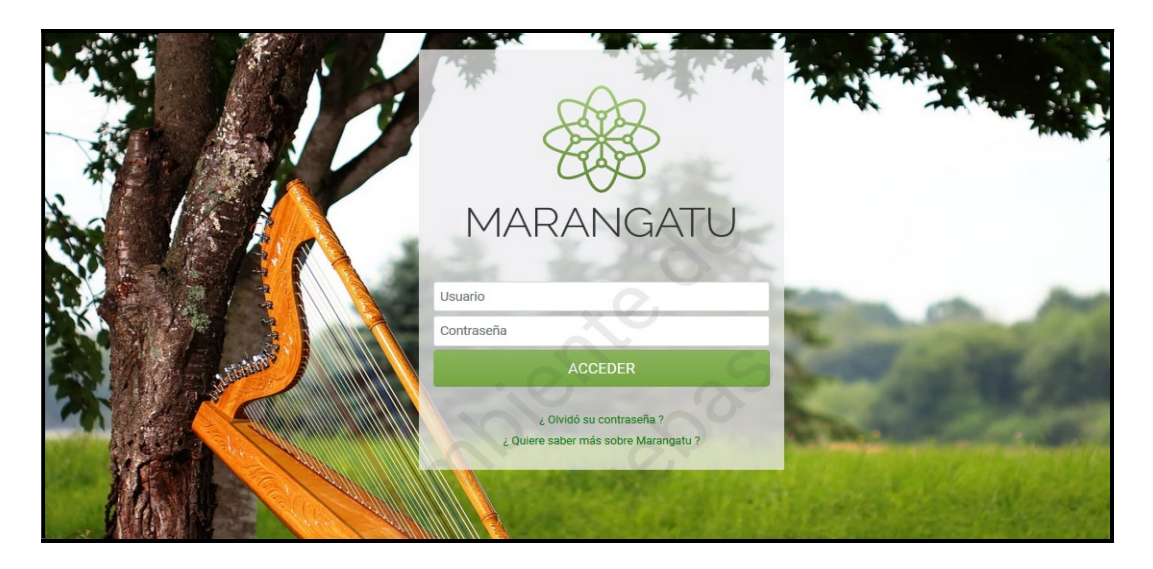

• **Paso 2** - A continuación, el Buzón Tributario Marandu indicará que posee mensajes sin leer y que es necesaria la lectura para poder realizar cualquier gestión en el Sistema. Presione el botón **Abrir** para continuar con el uso del Sistema.

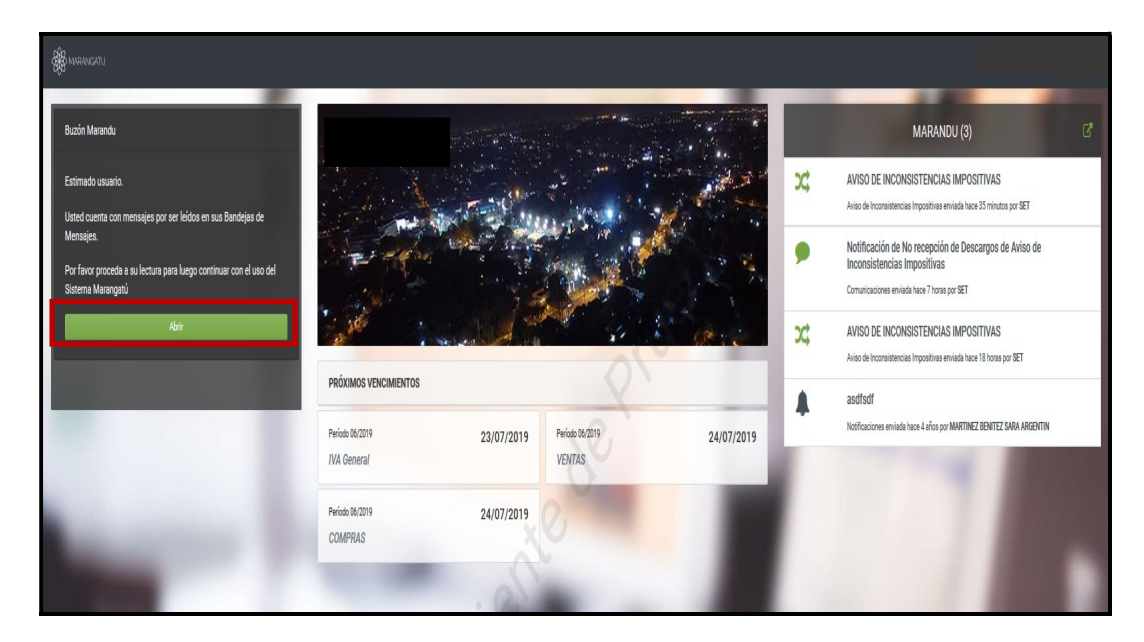

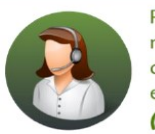

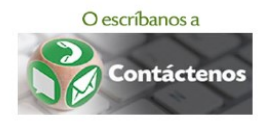

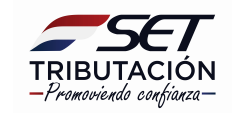

• **Paso 3** - La notificación de las inconsistencias detectadas por la SET es remitida al Buzón Marandu en la bandeja de **Aviso de Inconsistencias Impositivas.** Presione sobre el mensaje de notificación para leer el aviso correspondiente.

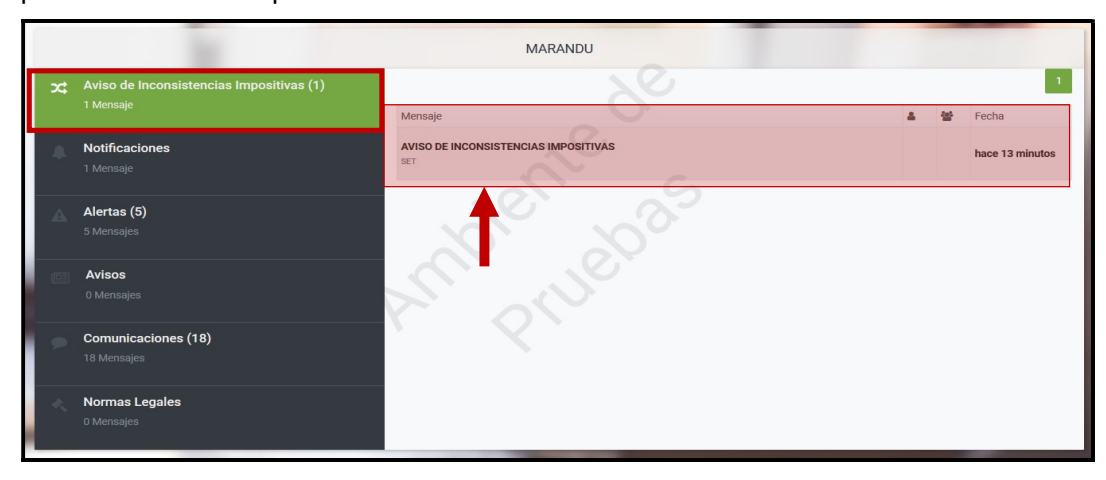

**Importante:** Las inconsistencias son las diferencias identificadas por el Sistema Marangatu, que surgen por la comparación entre la información presentada por el contribuyente en sus declaraciones juradas de liquidación de impuestos y las declaraciones juradas informativas presentadas por el mismo o por los Agentes de Información, así como situaciones relacionadas a los documentos timbrados, tales como facturas repetidas, aquellas con timbrado vencido entre otros.

 Paso 4 - Seguidamente, podrá verificar el contenido del mensaje de notificación, el cual indicará la cantidad de inconsistencias detectadas por la SET y el plazo que dispone para dar respuesta a la Administración Tributaria.

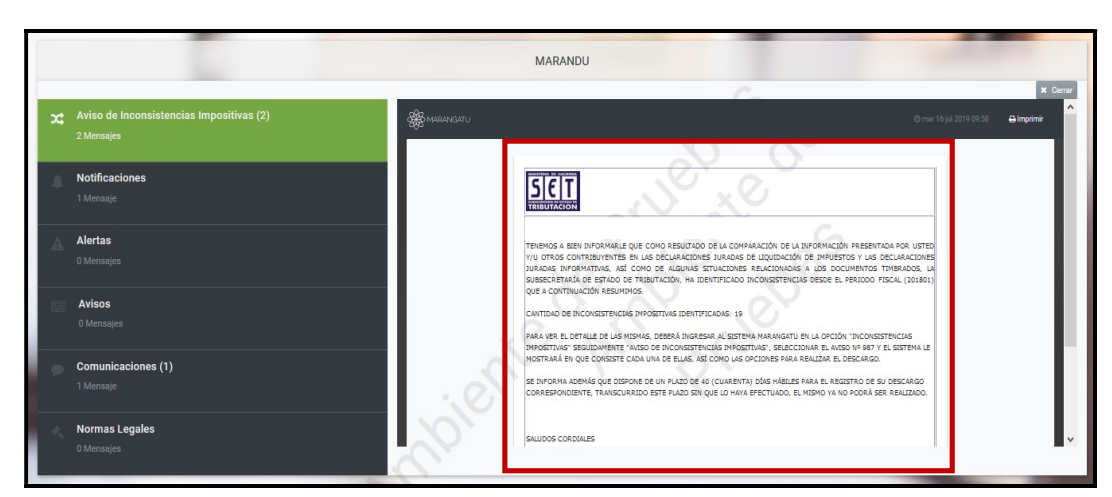

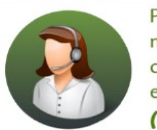

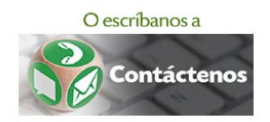

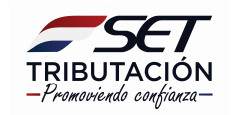

#### Importante:

La notificación a través del Buzón Tributario Marandu se considera efectivamente realizada para todos los efectos, al día hábil siguiente a la remisión del mensaje, por lo que el destinatario se considerará notificado a partir de esa fecha.

 Paso 5 - A efectos de verificar el detalle de las inconsistencias, en el Menú Principal seleccione el módulo Inconsistencias Impositivas, posteriormente presione la opción Aviso de Inconsistencias Impositivas.

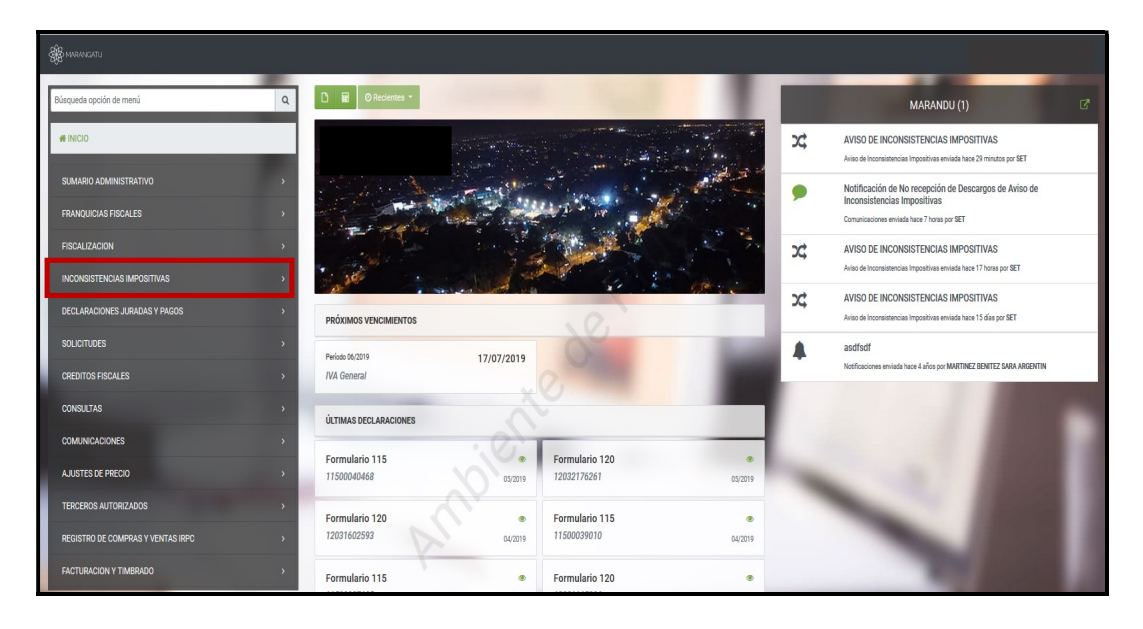

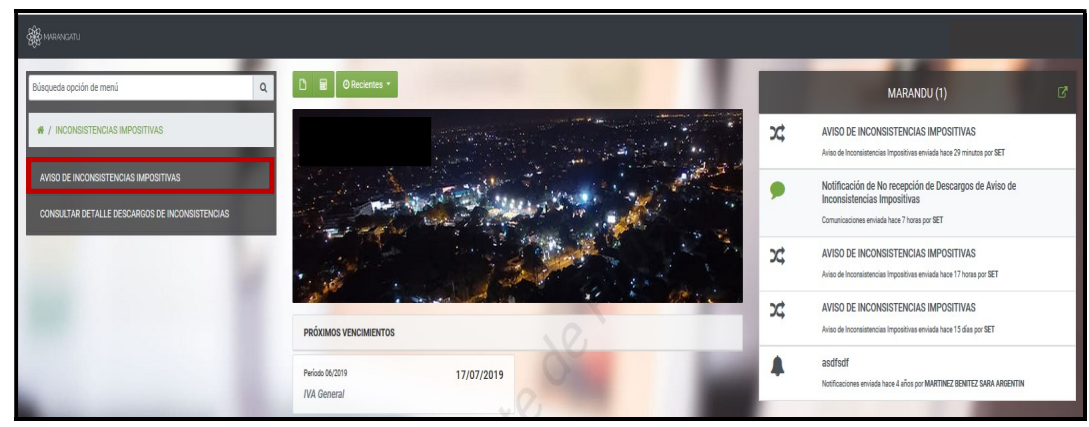

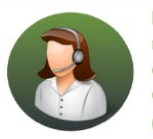

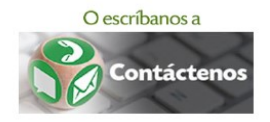

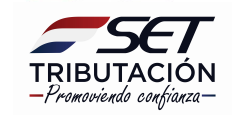

• **Paso 6** - En la sección Tipo de Inconsistencia, el Sistema lista las inconsistencias que fueron identificadas y que afectan a su RUC. Para visualizar el detalle de cada una, presione sobre el tipo de Inconsistencia que desea verificar.

Para nuestro ejemplo seleccionamos la que corresponde a **DJ Formulario 120 Ventas Comparado con la DJI Hechauka Libro Compras Informantes.** 

| TIPO DE INCONSISTENCIA                                                                      | INFORMACIÓN                                                                                                    |
|---------------------------------------------------------------------------------------------|----------------------------------------------------------------------------------------------------|
| DJ FORMULARIO 120 COMPRAS COMPARADO CON<br>LA DJI HECHAUKA LIBRO COMPRAS (0 / 3)            | N <sup>i</sup>                                                                                                    |
| DJ FORMULARIO 120 VENTAS COMPARADO CON<br>DJI HECHAUKA LIBRO COMPRAS INFORMATES (0 /<br>14) | La Subserventria de Etado de Tributación (SET) ha identificação înconsistençãa impositivas, estas se originan a partir de la enformación registrada por Uzi, por los agentes de información y<br>la misma SET; para ello se consideradore de riesgos.<br>E nese sentios, a continuación Udi, podrá visualizar las inconsistençãas pão cada tipo que fueron identificadas y que afectan a su RUC, podrá ingresar al detalle de cada una de ellas presion  |
| DJ FORMULARIO 120 VENTAS COMPARADO CON LA<br>DJI HECHAUKA LIBRO VENTAS (0 / 2)              | cada tipo.<br>Asimismo, (ul debrá realizar la verificación y el aniliaria de la información que consta en sus declaraciones juradas de liquidación de impuestos e informativas y de los comprobantes de ver<br>que sustemente sus transacciones, porteriormente tidores defectuar el descargo para cada registro de inconsistencia a través de las opciones disponibles. Una vez realizado el descargo de te<br>ellas debrés entre inter las respuestas. |
| DESCARGOS REGISTRADOS                                                                       | Recuerde que, si omite responder a los avisos de inconsistencias en el plazo indicado, estos podrían derivar en un proceso de fiscalización.                                                                                                    |
| Ha registrado 0 , de 19 inconsistencias en total                                            | Nie.                                                                                                    |
| HERRAMIENTAS                                                                                |                                                                                                    |
| Consultar Declaraciones                                                                     |                                                                                                    |
| Consultar DJ Informativas                                                                   |                                                                                                    |
| (2) Excel                                                                                   | ✓ Si                                                                                                    |

• **Paso 7** - A continuación, en el apartado de **Inconsistencias**, encontrará la descripción de la inconsistencia, es decir la información y/o los datos que fueron analizados para detectarla.

| TIPO DE INCONSISTENCIA                                                                   |                                                                                   |                                                   | INCONSISTENCIAS                                                            |                                |                                                                 |                 |
|------------------------------------------------------------------------------------------|-----------------------------------------------------------------------------------|---------------------------------------------------|----------------------------------------------------------------------------|--------------------------------|-----------------------------------------------------------------|-----------------|
| DJ FORMULARIO 120 COMPRAS<br>COMPARADO CON LA DJI<br>HECHAUKA LIBRO COMPRAS (3 / 3)      | LA SET REGISTRA DIFERENCI<br>RELACIÓN A LOS MONTOS IN<br>POR LOS AGENTES DE INFOR | AS EN LOS MON<br>CLUIDOS EN LAS<br>MACION (INFORI | TOS DE LAS VENTAS REGISTRADOS<br>S DECLARACIONES JURADAS INFOR<br>MANTES). | S EN SU FORMU<br>RMATIVAS HECI | ILARIO N° 120 DEL IVA GENERAL C<br>HAUKA LIBRO COMPRAS 211 PRES | CON<br>SENTADOS |
| DJ FORMULARIO 120 VENTAS<br>COMPARADO CON DJI HECHAUKA<br>LIBRO COMPRAS INFORMATES (14 / | 14 Registros           – 14 registros en página, 1 pá                             | gina                                              |                                                                            |                                |                                                                 | 1               |
| 14)                                                                                      | Periodo 08/2018                                                                   |                                                   | Periodo 08/2018                                                            | ~                              | Periodo 07/2018                                                 | ~               |
| DJ FORMULARIO 120 VENTAS<br>COMPARADO CON LA DJI<br>HECHAUKA LIBRO VENTAS (2 / 2)        | Periodo 07/2018                                                                   |                                                   | Periodo 07/2018                                                            | ~                              | Periodo 06/2018                                                 | ~               |
| DESCARGOS REGISTRADOS                                                                    | Periodo 06/2018                                                                   | ~                                                 | Periodo 06/2018                                                            | ~                              | Periodo 05/2018                                                 | ×               |
| Ha registrado 19 descargos, de<br>19 inconsistencias en total                            | Periodo 05/2018                                                                   | <b>Q</b> •                                        | Periodo 03/2018                                                            | ~                              | Periodo 03/2018                                                 | ~               |
| HERRAMIENTAS                                                                             | Periodo 02/2018                                                                   | *                                                 | Periodo 02/2018                                                            | ~                              |                                                                 |                 |

Observación: En el Anexo de la presente guía se muestran otros ejemplos de inconsistencias.

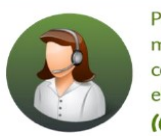

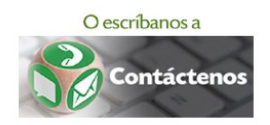

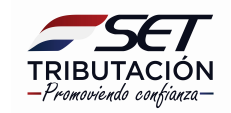

• **Paso 8** - Para obtener el detalle de las inconsistencias detectadas presione el botón que indica el periodo en el que se encuentra la inconsistencia, por ejemplo, **Periodo 08/2018**. Si existen varias inconsistencias para un mismo periodo fiscal, se visualizará un botón para cada una de ellas.

| TIPO DE INCONSISTENCIA                                                              |                                                                                   | INCONSISTENCIAS                                  |                                                                            |                               |                                                                |                |  |  |  |  |
|-------------------------------------------------------------------------------------|-----------------------------------------------------------------------------------|--------------------------------------------------|----------------------------------------------------------------------------|-------------------------------|----------------------------------------------------------------|----------------|--|--|--|--|
| DJ FORMULARIO 120 COMPRAS<br>COMPARADO CON LA DJI<br>HECHAUKA LIBRO COMPRAS (3 / 3) | LA SET REGISTRA DIFERENCI<br>RELACIÓN A LOS MONTOS IN<br>POR LOS AGENTES DE INFOR | AS EN LOS MON<br>CLUIDOS EN LAS<br>MACION (INFOR | TOS DE LAS VENTAS REGISTRADOS<br>S DECLARACIONES JURADAS INFOR<br>MANTES). | S EN SU FORML<br>RMATIVAS HEC | JLARIO N° 120 DEL IVA GENERAL C<br>HAUKA LIBRO COMPRAS 211 PRE | ON<br>SENTADOS |  |  |  |  |
| DJ FORMULARIO 120 VENTAS<br>COMPARADO CON DJI HECHAUKA                              | 14 Registros<br>— 14 registros en página, 1 pá                                    | igina                                            |                                                                            |                               |                                                                | 1              |  |  |  |  |
| 14)                                                                                 | Periodo 08/2018                                                                   |                                                  | Periodo 08/2018                                                            | ~                             | Periodo 07/2018                                                | ~              |  |  |  |  |
| DJ FORMULARIO 120 VENTAS<br>COMPARADO CON LA DJI<br>HECHAUKA LIBRO VENTAS (2 / 2)   | Periodo 07/2018                                                                   |                                                  | Periodo 07/2018                                                            | ~                             | Periodo 06/2018                                                | ~              |  |  |  |  |
| DESCARGOS REGISTRADOS                                                               | Periodo 06/2018                                                                   | 1                                                | Periodo 06/2018                                                            | ~                             | Periodo 05/2018                                                | *              |  |  |  |  |
| Ha registrado 19 descargos, de<br>19 inconsistencias en total                       | Periodo 05/2018                                                                   | <b>Q</b> -                                       | Periodo 03/2018                                                            | ~                             | Periodo 03/2018                                                | *              |  |  |  |  |
| HERRAMIENTAS                                                                        | Periodo 02/2018                                                                   | *                                                | Periodo 02/2018                                                            | ~                             |                                                                |                |  |  |  |  |

Paso 9 - Seguidamente, el Sistema muestra los datos relacionados a la inconsistencia. Ejemplo: En este caso, el sistema identificó que el contribuyente no declaró valores en el campo de ventas exentas en el Formulario N° 120 en el periodo fiscal 08/2018 (por lo mismo no se muestra información de Monto Declarado). Sin embargo, las compras exentas informadas por los agentes de información en los Libros Compras (Hechauka) indican que el contribuyente realizó ventas exentas a uno o más agentes de información por un monto total de G 22.870.000 (Monto Informado).

En este caso, debe verificar sus comprobantes de ventas, a efectos de constatar si realizó ventas exentas y si efectivamente fueron omitidas en el Formulario N° 120, por algún motivo.

| TIPO DE INCONSISTENCIA                                                                   |                                                                                                    | INCONSISTENCIA                                                                                                    |
|------------------------------------------------------------------------------------------|----------------------------------------------------------------------------------------------------|----------------------------------------------------------------------------------------------------|
| DJ FORMULARIO 120 COMPRAS<br>COMPARADO CON LA DJI<br>HECHAUKA LIBRO COMPRAS (3 / 3)      | LA SET REGISTRA DIFERENCIAS EN LOS MONTOS DE LAS VEN<br>RELACIÓN A LOS MONTOS INCLUIDOS EN LAS DECLARACIONI<br>POR LOS AGENTES DE INFORMACION (INFORMANTES). | ITAS REGISTRADOS EN SU FORMULARIO Nº 120 DEL IVA GENERAL CON<br>ES JURADAS INFORMATIVAS HECHAUKA LIBRO COMPRAS 211 PRESENTADOS |
| DJ FORMULARIO 120 VENTAS<br>COMPARADO CON DJI HECHAUKA<br>LIBRO COMPRAS INFORMATES (14 / | Período<br>Inconsistencia                                                                                                    | 08/2018<br>Formulario 120: Ventas exentas contra Formulario 211 Compras exentas                                                |
| 14)                                                                                      | Monto Informado                                                                                                    | 22.870.000                                                                                                    |
| HECHAUKA LIBRO VENTAS (2 / 2)                                                            |                                                                                                    | DESCARGO                                                                                                    |
| DESCARGOS REGISTRADOS                                                                    | RATIFICO DECLARACIÓN JURADA DE IMPUESTOS                                                                                                    | Descripción<br>PRUEBA                                                                                                    |

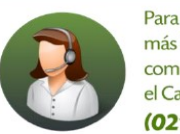

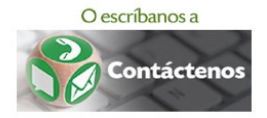

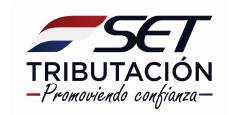

 Paso 10 - En la sección Descargo, dependiendo del tipo de inconsistencia, el Sistema habilitará 2 o 4 de los siguientes botones: Ratifico Declaración Jurada de Impuestos, Ratifico Declaración Jurada Informativa, Rectifico Declaración Determinativa y Rectifico Declaración Informativa, a fin de que seleccione la gestión realizada. En el campo Descripción puede dejar la observación que considere pertinente.

| Ha registrado 0 , de 19 inconsistencias en                                                                              | V)                                       | DESCARGO    |           |
|----------------------------------------------------------------------------------------------------|------------------------------------------|-------------|-----------|
| Ha registrado 0 , de 19 inconsistencias en<br>total  HERRAMIENTAS  Consultar Declaraciones  Consultar Delifermativas  R | RATIFICO DECLARACIÓN JURADA DE IMPUESTOS | Descripción |           |
| Consultar Declaraciones                                                                                                 | RATIFICO DECLARACIÓN JURADA INFORMATIVA  |             |           |
| Consultar UJ Informativas                                                                                               | RECTIFICO DECLARACION DETERMINATIVA      |             |           |
|                                                                                                    | RECTIFICO DECLARACION INFORMATIVA        |             |           |
|                                                                                                    | ← Volver                                 |             | 🗸 Guardar |

#### Importante:

Recuerde que conforme a la Resolución General N° 22/2019 dispondrá de un plazo de 40 días hábiles e improrrogables para la verificación y el análisis de las inconsistencias notificadas.

En el caso de que el contribuyente no haya dado respuesta al aviso de inconsistencia dentro del plazo establecido, éste ya no podrá ser respondido y se dará por terminado el proceso. Dicha situación no impedirá al recurrente la presentación de las rectificativas que correspondan una vez transcurrido el plazo, pero afectará el valor numérico atribuido al Índice de Riesgo del Contribuyente – Timbrado (IRC-TI), para la determinación de la cantidad máxima de facturas y el plazo de vigencia de los timbrados.

Antes de marcar cualquiera de las opciones posibles disponibles, de acuerdo a los datos proporcionados por el sistema para cada inconsistencia, deberá verificar las declaraciones juradas de liquidación de impuestos, las informativas (cuando sea el caso), los documentos de compras y ventas que se encuentran en su archivo tributario y los datos de los timbrados autorizados por la Administración Tributaria. (Estos últimos puede consultar en el módulo de Facturación y Timbrado en el Sistema).

Para los casos en que seleccione el botón **Ratifico Declaración Jurada de Impuestos y/o Ratifico Declaración Jurada Informativa**, el Sistema le requerirá una descripción (detalle) y adjuntar un sustento en formato digital.pdf.

Seleccione esta opción cuando no existen datos a rectificar en la declaración jurada determinativa y/o la informativa.

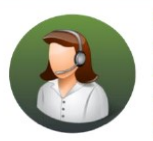

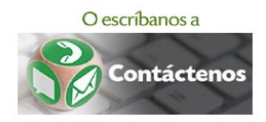

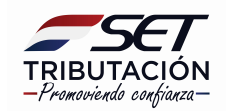

|                                          | DES | CARGO                                                             |
|------------------------------------------|-----|-------------------------------------------------------------------|
| RATIFICO DECLARACIÓN JURADA DE IMPUESTOS |     | Descripción<br>PRUEBAJ                                            |
| RATIFICO DECLARACIÓN JURADA INFORMATIVA  |     |                                                                   |
| RECTIFICO DECLARACION DETERMINATIVA      | -   | Sustento<br>Especificar la ruta del archivo para su procesamiento |
| RECTIFICO DECLARACION INFORMATIVA        |     | + Subir Archivo                                                   |

Por otro lado, cuando seleccione el botón **Rectifico Declaración Determinativa y/o Rectifico Declaración Informativa,** el Sistema solo requerirá la descripción (detalle).

Seleccione esta opción cuando haya rectificado la información correspondiente tanto a la declaración jurada de liquidación de Impuestos como a la Informativa según sea el caso.

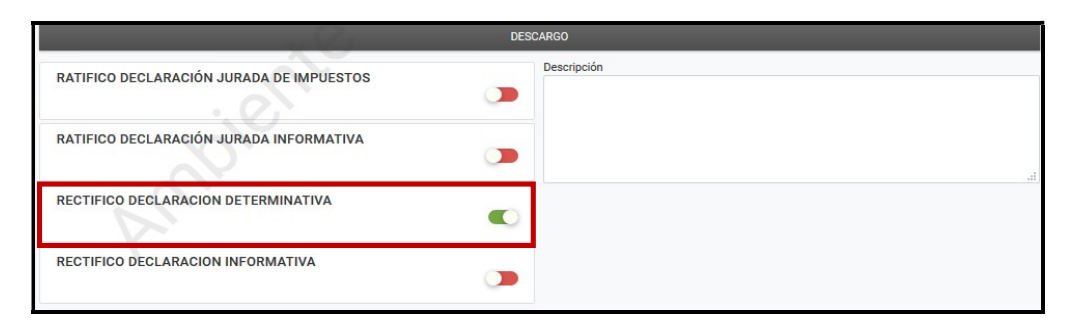

**Observación:** En caso de que haya procedido a rectificar la declaración jurada de liquidación de impuesto y no haya actualizado o modificado datos en la declaración informativa, deberá seleccionar el botón **Ratifico Declaración Jurada Informativa y Rectifico Declaración Determinativa**.

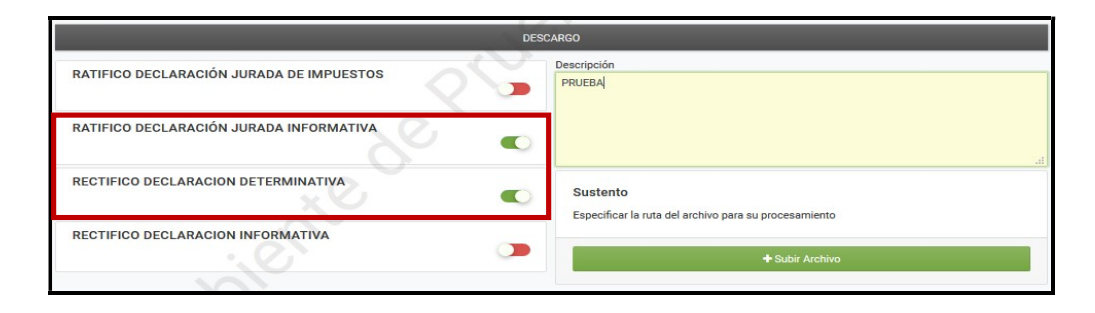

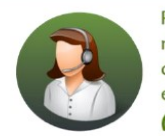

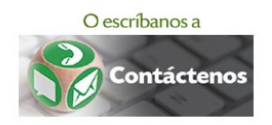

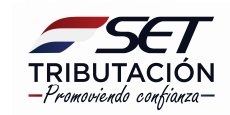

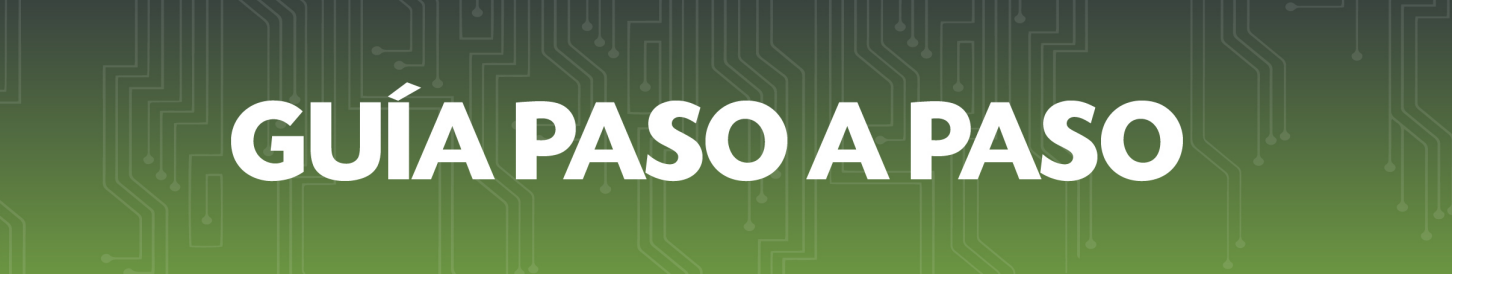

 Paso 11 - Seleccione el botón que indica la gestión realizada, por ejemplo: Rectifico Declaración Informativa. Posteriormente, presione el botón Guardar.

| RECTIFICO DECLARACION DETERMINATIVA | Sustento                                              |
|-------------------------------------|-------------------------------------------------------|
| <u> </u>                            | Especificar la ruta del archivo para su procesamiento |
| RECTIFICO DECLARACION INFORMATIVA   | A Cubic Arabia                                        |
|                                     |                                                       |

• **Paso 12** - En ese momento se desplegará una ventana emergente, indicando que se almacenará el descargo (fundamento) y consultando si desea guardar dicho descargo. Presione el botón **Guardar Descargo** si está de acuerdo, caso contrario, presione el botón **Cancelar**.

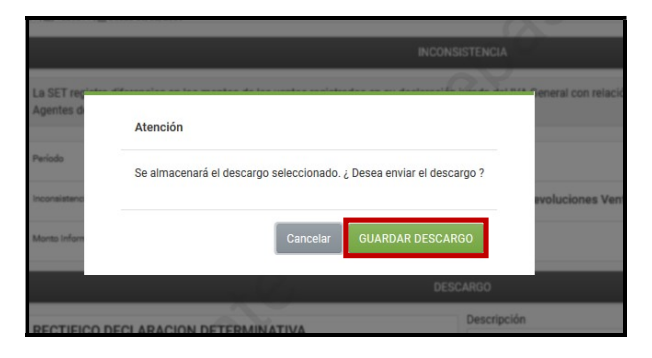

 Paso 13 - En el margen superior derecho, el Sistema indicará que el descargo (fundamento) ha sido guardado exitosamente.

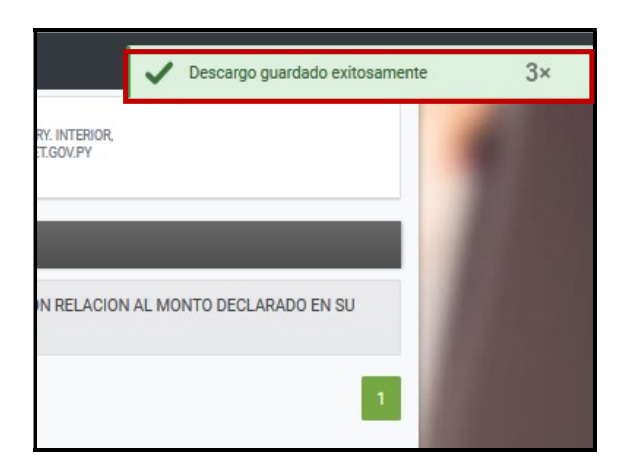

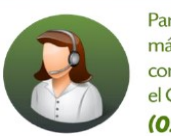

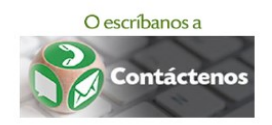

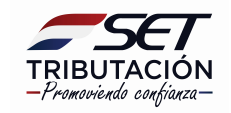

 Paso 14 - El Sistema indicará en la sección Descargos Registrados la cantidad total de descargos (fundamentos) almacenados en el Sistema en comparación al total de Inconsistencias detectadas por la SET.

Asimismo, los periodos que ya guardan descargos serán distinguidos con este signo 🛛 👽

| TIPO DE INCONSISTENCIA                                                                      |                                                                          | INCONS                                                                   | SISTENCIAS                    |                                  |                 |
|---------------------------------------------------------------------------------------------|--------------------------------------------------------------------------|--------------------------------------------------------------------------|-------------------------------|----------------------------------|-----------------|
| DJ FORMULARIO 120 COMPRAS COMPARADO CON<br>LA DJI HECHAUKA LIBRO COMPRAS (3 / 3)            | LA SET REGISTRA QUE EL MONTO DE LAS<br>DECLARACION JURADA INFORMATIVA HE | S COMPRAS DECLARADAS EN SU FORMULARIO Nº 1<br>ECHAUKA LIBRO 211 COMPRAS. | 20 DEL IVA GENERAL PRESENTA D | IFERENCIAS CON RELACION AL MONTO | DECLARADO EN SU |
| DJ FORMULARIO 120 VENTAS COMPARADO CON<br>DJI HECHAUKA LIBRO COMPRAS INFORMATES (9 /<br>14) | 3 Registros<br>— 3 registros en página, 1 página                         |                                                                          |                               |                                  | 1               |
| DJ FORMULARIO 120 VENTAS COMPARADO CON LA                                                   | Periodo 06/2018                                                          | <ul> <li>Periodo 02/2018</li> </ul>                                      | ~                             | Periodo 01/2018                  | *               |
| DJI HECHAUKA LIBRO VENTAS (0 / 2)                                                           |                                                                          |                                                                          |                               |                                  |                 |
| DESCARGOS REGISTRADOS                                                                       |                                                                          |                                                                          |                               |                                  |                 |
| Ha registrado 12 descargos, de 19<br>inconsistencias en total                               |                                                                          |                                                                          |                               |                                  |                 |
| HERRAMIENTAS                                                                                |                                                                          |                                                                          |                               |                                  |                 |
| Consultar Declaraciones                                                                     |                                                                          |                                                                          |                               |                                  |                 |
| Consultar DJ Informativas                                                                   |                                                                          |                                                                          |                               |                                  |                 |
| 2 Excel                                                                                     |                                                                          |                                                                          |                               |                                  | ✓ Siguiente     |

#### Importante:

Deberá almacenar (registrar) todos los descargos (fundamentos) para cada una de las inconsistencias, para remitir su contestación a la SET.

En caso de presionar el botón *Siguiente* sin haber almacenado el total de los descargos (fundamentos), el Sistema emitirá el mensaje de que no se ha enviado respuesta para todas las inconsistencias.

| ( INTERIOR,<br>GOV.PY |       | No se ha enviado respuesta para todas las 10×<br>inconsistencias encontradas. Por favor complete la<br>información |  |
|-----------------------|-------|----------------------------------------------------------------------------------------------------|--|
| RELACION              | AL MO | UNTO DECLARADO EN SU                                                                                               |  |
|                       |       | 1                                                                                                    |  |

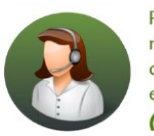

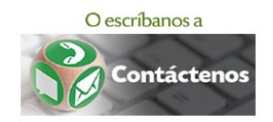

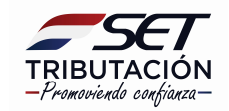

• Paso 15 - Almacenada la totalidad de los descargos (fundamentos), presione el botón Siguiente.

| TIPO DE INCONSISTENCIA                                                                       |                                                                        |                                         | INCONSISTENCI                                     | AS                                   |                               |
|----------------------------------------------------------------------------------------------|------------------------------------------------------------------------|-----------------------------------------|---------------------------------------------------|--------------------------------------|-------------------------------|
| DJ FORMULARIO 120 COMPRAS COMPARADO CON<br>LA DJI HECHAUKA LIBRO COMPRAS (3 / 3)             | LA SET REGISTRA QUE EL MONTO DE LA<br>DECLARACION JURADA INFORMATIVA H | AS VENTAS DECLARA<br>IECHAUKA LIBRO 221 | DAS EN SU FORMULARIO Nº 120 IVA GENI<br>I-VENTAS. | ERAL, PRESENTA DIFERENCIAS CON RELAC | CIÓN AL MONTO DECLARADO EN SU |
| DJ FORMULARIO 120 VENTAS COMPARADO CON<br>DJI HECHAUKA LIBRO COMPRAS INFORMATES (14 /<br>14) | 2 Registros<br>— 2 registros en página, 1 página                       |                                         |                                                   |                                      | 1                             |
| DJ FORMULARIO 120 VENTAS COMPARADO CON LA<br>D.II HECHAUKA LIBRO VENTAS (27.2)               | Periodo 07/2018                                                        | ~                                       | Periodo 05/2018                                   | *                                    |                               |
| DESCARGOS REGISTRADOS<br>Ha registrado 19 descargos, de 19<br>inconsistencias en total       |                                                                        |                                         |                                                   |                                      |                               |
| HERRAMIENTAS                                                                                 |                                                                        |                                         |                                                   |                                      |                               |
| Consultar DJ Informativas                                                                    |                                                                        |                                         |                                                   |                                      |                               |
| (3) Excel                                                                                    |                                                                        |                                         |                                                   |                                      | ✓ Siguiente                   |

• **Paso 16** - Si las acciones que realizó en atención al Aviso Impositivo de Inconsistencias, implicaron pagos, deberá marcar el botón correspondiente.

Presione el botón *Finalizar Proceso* para remitir su contestación a la notificación del Aviso de Inconsistencia Impositiva.

| Marque si ha realizado algún pago como consecuencia del aviso impositivo de inconsistencias |                     |
|---------------------------------------------------------------------------------------------|---------------------|
| ∉ Atrás                                                                                     | ✓ Finalizar Proceso |

• **Paso 17** - Una vez finalizado el proceso, el Sistema genera el mensaje de que se ha finalizado con éxito el envío de los descargos (fundamentos), presione el botón **Aceptar**.

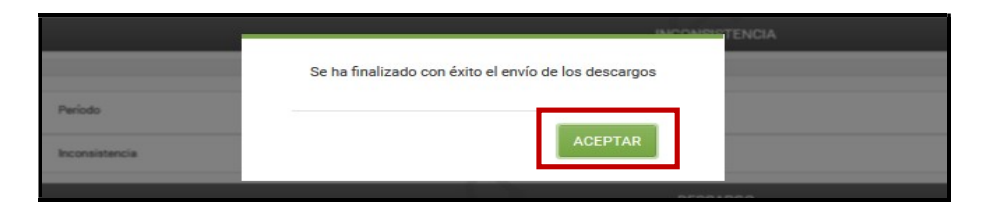

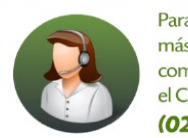

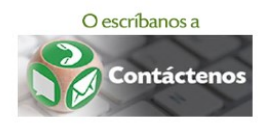

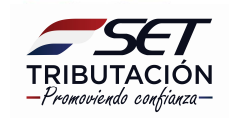

*Importante:* La SET remitirá al Buzón Tributario Marandu un mensaje de recepción del descargo de Aviso de Inconsistencias Impositivas.

Podrá visualizar las consultas de los avisos de inconsistencias impositivas respondidos y no respondidos en la opción **Consultar Detalle Descargos de inconsistencias**.

|                                      |      |                 |                                             |                        |                 |                 | DETALL     | E DE DES | CARGOS DI     | E INCONSISTEN   |
|--------------------------------------|------|-----------------|---------------------------------------------|------------------------|-----------------|-----------------|------------|----------|---------------|-----------------|
| Búsqueda opción de menú              | Q    | 60 Re<br>- 25 r | <b>gistros</b><br>egistros en página, 3 pág | inas                   |                 |                 |            |          |               |                 |
| # / INCONSISTENCIAS IMPOSITIVAS      | - He |                 |                                             |                        |                 |                 |            | LIS      | TA INCONSIST  | ENCIAS          |
|                                      | P    | Periodo         | Formulario Declaración                      | Formulario Informativa | Monto Declarado | Monto Informado | Diferencia | Descargo | Descripción   | Archivo Adjunto |
|                                      | 2    | 01801           | 120 (IVA GENERAL)                           | 211 (COMPRAS)          | 143.946.983     | 150.602.438     | 6.655.455  |          | Sin respuesta | S               |
| AVISO DE INCONSISTENCIAS IMPOSITIVAS | 2    | 01802           | 120 (IVA GENERAL)                           | 211 (COMPRAS)          | 282.532.919     | 285.532.919     | 3.000.000  |          | Sin respuesta |                 |
|                                      | 2    | 01802           | 120 (IVA GENERAL)                           | 211 (COMPRAS)          | 286.420.502     | 286.719.200     | 298.698    |          | Sin respuesta |                 |
| CONSULTAR DETALLE DESCARGOS DE       | 2    | 01802           | 120 (IVA GENERAL)                           | 211 (COMPRAS)          | 0               | 31.671.238      | 31.671.238 |          | Sin respuesta |                 |
| INCONSISTENCIAS                      | 2    | 01803           | 120 (IVA GENERAL)                           | 211 (COMPRAS)          | 2.543.663.577   | 2.555.221.911   | 11.558.334 |          | Sin respuesta |                 |
|                                      | 2    | 01803           | 120 (IVA GENERAL)                           | 211 (COMPRAS)          | 0               | 715,955         | 715.955    |          | Sin respuesta |                 |

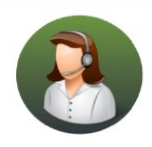

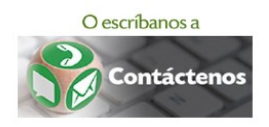

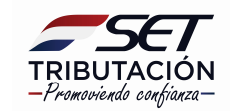

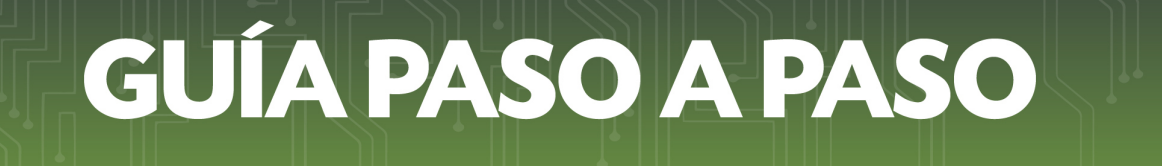

### ANEXO

#### Otros tipos de inconsistencias que pueden detectarse

#### 1. DJ FORMULARIO 120 COMPRAS COMPARADO CON LA DJI HECHAUKA LIBRO COMPRAS

| TIPO DE INCONSISTENCIA                                                              | INCONSISTENCIAS                                                                                                    |
|-------------------------------------------------------------------------------------|----------------------------------------------------------------------------------------------------|
| DJ FORMULARIO 120 COMPRAS<br>COMPARADO CON LA DJI HECHAUKA<br>LIBRO COMPRAS (3 / 3) | LA SET REGISTRA QUE EL MONTO DE LAS COMPRAS DECLARADAS EN SU FORMULARIO Nº 120 DEL IVA GENERAL PRESENTA DIFERENCIAS CON RELACION AL<br>MONTO DECLARADO EN SU DECLARACION JURADA INFORMATIVA HECHAUKA LIBRO 211 COMPRAS. |
|                                                                                     | 3 Registros                                                                                                    |

El sistema mostrará el "Monto declarado" en su DJ del IVA General y el "Monto Informado" en su DJ Libro Compra (Hechauka), a efectos de visualizar la diferencia entre ambas declaraciones respecto a las Compras gravadas a la tasa del 10% y/o del 5%, según el caso. Además del periodo fiscal correspondiente, se detallará las casillas del Formulario N° 120 que fueron sumadas, correspondientes al Rubro compras, así como si se trata de las columnas de compras gravadas a la tasa del 10% o del 5% de su Libro Compra (Hechauka).

Usted deberá verificar ambas declaraciones, a efectos de identificar cual es el motivo de la inconsistencia (diferencia).

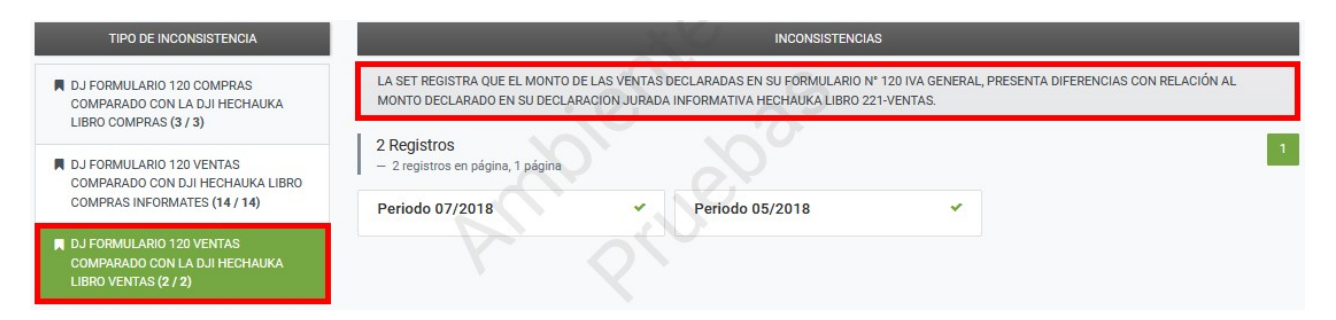

#### 2. DJ FORMULARIO 120 VENTAS COMPARADO CON LA DJI HECHAUKA LIBRO VENTAS

El sistema mostrará el "Monto declarado" en su DJ del IVA General y el "Monto Informado" en su DJ Libro Ventas (Hechauka), a efectos de visualizar la diferencia entre ambas declaraciones respecto a las Ventas gravadas con la tasa del 10%, del 5% y/o exentas según sea el caso. Además, del periodo fiscal correspondiente, detallará las casillas del Formulario N° 120 que fueron sumadas, correspondientes al Rubro ventas, así como si se trata de las columnas de ventas gravadas a la tasa del 10%, del 5% o exentas de su Libro Ventas (Hechauka).

Usted deberá verificar ambas declaraciones, a efectos de identificar cual es el motivo de la inconsistencia (diferencia).

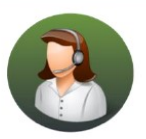

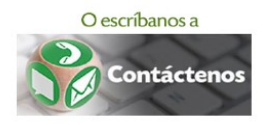

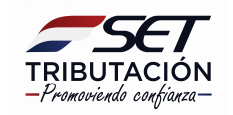

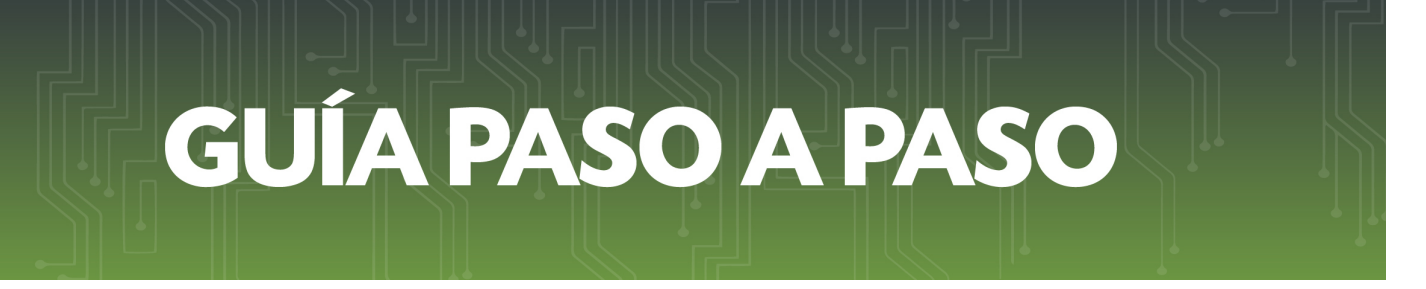

#### 3. INGRESOS DECLARADOS EN EL IVA GENERAL COMPARADO INGRESOS DECLARADOS IRACIS

| TIPO DE INCONSISTENCIA                                                                   | INCONSISTENCIAS                                                                                                    |
|------------------------------------------------------------------------------------------|----------------------------------------------------------------------------------------------------|
| DJ FORMULARIO 120 COMPRAS COMPARADO CON<br>LA DJI HECHAUKA LIBRO COMPRAS (0 / 1)         | LA SET REGISTRA QUE EL MONTO DE LA SUMATORIA DE SUS INGRESOS DECLARADOS EN LOS FORMULARIOS Nº 120 IVA GENERAL PRESENTAN DIFERENCIAS CON RELACIÓN A LOS<br>INGRESOS DECLARADOS EN EL FORMULARIO Nº 101 IRACIS GENERAL DEL MISMO EJERCICIO FISCAL |
| INGRESOS DECLARADOS EN EL IVA GENERAL<br>COMPARADO INGRESOS DECLARADOS IRACIS (0 /<br>1) | 1 Registro<br>- 1 registro en página, 1 página                                                                                                    |
|                                                                                          | Periodo 2018                                                                                                    |

El sistema mostrará el ejercicio fiscal correspondiente, detallará la casilla del Formulario N° 101 correspondiente a los ingresos, cuyo monto es comparado con la sumatoria de las declaraciones juradas del IVA General de dicho ejercicio fiscal (rubro de ventas).

Usted deberá verificar ambas declaraciones, a efectos de identificar cual es el motivo de la inconsistencia (diferencia).

Dirección de Asistencia al Contribuyente y de Créditos Fiscales 07/2019

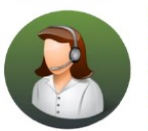

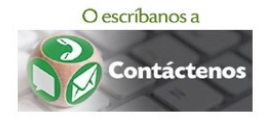

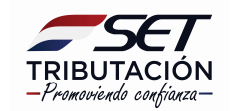